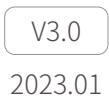

# **Z-8RB** User Manual

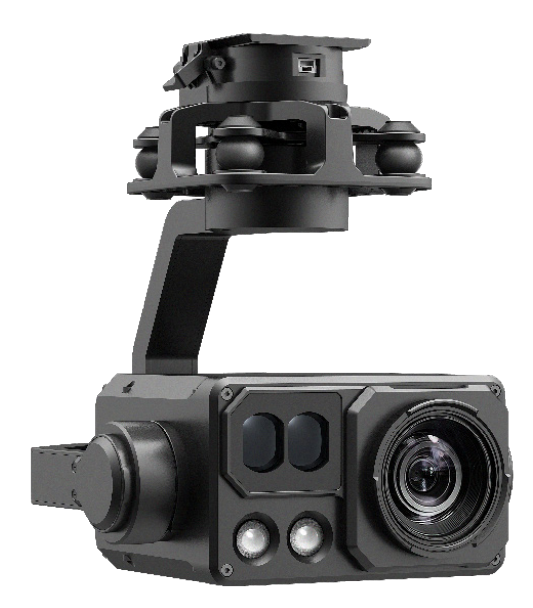

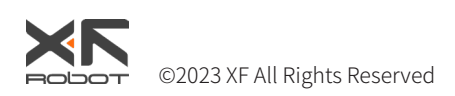

# Using this Manual – Legend

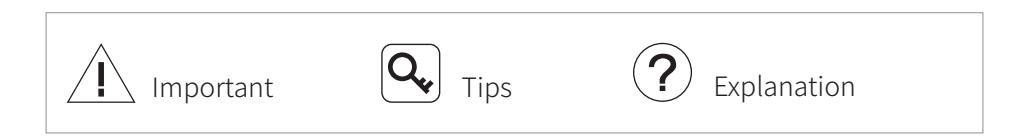

# Caution

- The Z-8RB equipped with a laser lighting module, which is a Class 3B invisible laser. DO NOT exposure eyes to the beam within 12 meters or observe the beam by any optical instrument. DO NOT place any inflammable within 20 centimeters in front of the lighting module.
- 2. When not in use, store the Z-8 in the package box. The recommended storage environment is a relative humidity less than 40% at a temperature of  $20\pm5^{\circ}$  C. If the lenses fog up. The water vapor will usually dissipate after turning on the device for a while.
- 3. Do not place the product under direct sunlight, in areas with poor ventilation, or near a heat source such as a heater.
- 4. Do not frequently power on/off the product. After it is turned off, wait at least 30 seconds before turning back on, otherwise the product life will be affected.
- 5. Make sure the pod port and pod surface are free from any liquid before installation.
- 6. Make sure the pod is securely installed onto the aircraft, the microSD card slot cover is clean and firmly in place.
- 7. Make sure the pod surface is dry before opening the microSD card slot cover.
- 8. Do not plug or unplug the microSD card during use.
- 9. Do not touch the surface of the camera lenses and keep it away from hard objects. As doing so may lead to blurred images and affect the imaging quality.
- 10.Clean the surface of the camera lenses with a soft, dry, clean cloth. Do not use alkaline detergents.
- 11.When not receiving valid carrier INS data, the yaw shaft of the pod will drift about 15 degrees per hour because of the earth rotation. To make sure the pod attitude corrects, it is necessary to transmit valid carrier INS data, usually the GNSS should be positioning.

# Catalog

| Synopsis1Characteristics1Installation2Disassembly2Pod Controls2Calibration & Firmware Upgrade3Adjust Software Installation & Settings3Calibration4Updating4Configuring5Video Stream Address5IP Setting5Coding Settings8Video Playing11Windows Version11Android Version11Appendix 1 Specifi cations12 | Introduction                           | 1  |
|----------------------------------------------------------------------------------------------------|----------------------------------------|----|
| Characteristics1Installation2Disassembly2Pod Controls2Calibration & Firmware Upgrade3Adjust Software Installation & Settings3Calibration4Updating4Configuring5Video Stream Address5IP Setting5Coding Settings8Video Playing11Windows Version11Android Version11Appendix 1 Specifi cations12          | Synopsis                               | 1  |
| Installation2Disassembly2Pod Controls2Calibration & Firmware Upgrade3Adjust Software Installation & Settings3Calibration4Updating4Configuring5Video Stream Address5IP Setting5Coding Settings8Video Playing11Mindows Version11Android Version11Appendix 1 Specifi cations12                          | Characteristics                        | 1  |
| Disassembly2Pod Controls2Calibration & Firmware Upgrade3Adjust Software Installation & Settings3Calibration4Updating4Configuring5Video Stream Address5IP Setting5Coding Settings8Video Playing11Mindows Version11Android Version11Appendix 1 Specifi cations12                                       | Installation                           | 2  |
| Pod Controls2Calibration & Firmware Upgrade3Adjust Software Installation & Settings3Calibration4Updating4Configuring5Video Stream Address5IP Setting5Coding Settings8Video Playing11Windows Version11Android Version11Appendix 1 Specifi cations12                                                   | Disassembly                            | 2  |
| Calibration & Firmware Upgrade3Adjust Software Installation & Settings3Calibration4Updating4Configuring5Video Stream Address5IP Setting5Coding Settings8Video Playing11Windows Version11Android Version11Appendix 1 Specifi cations12                                                                | Pod Controls                           | 2  |
| Adjust Software Installation &Settings3Calibration4Updating4Configuring5Video Stream Address5IP Setting5Coding Settings8Video Playing11Windows Version11Android Version11Appendix 1 Specifi cations12                                                                                                | Calibration & Firmware Upgrade         | 3  |
| Calibration4Updating4Configuring5Video Stream Address5IP Setting5Coding Settings8Video Playing11Windows Version11Android Version11Appendix 1 Specifi cations12                                                                                                    | Adjust Software Installation &Settings | 3  |
| Updating4Configuring5Video Stream Address5IP Setting5Coding Settings8Video Playing11Windows Version11Android Version11Appendix 1 Specifi cations12                                                                                                    | Calibration                            | 4  |
| Configuring5Video Stream Address5IP Setting5Coding Settings8Video Playing11Windows Version11Android Version11Appendix 1 Specifi cations12                                                                                                    | Updating                               | 4  |
| Video Stream Address5IP Setting5Coding Settings8Video Playing11Windows Version11Android Version11Appendix 1 Specifi cations12                                                                                                    | Configuring                            | 5  |
| IP Setting5Coding Settings8Video Playing11Windows Version11Android Version11Appendix 1 Specifi cations12                                                                                                    | Video Stream Address                   | 5  |
| Coding Settings8Video Playing11Windows Version11Android Version11Appendix 1 Specifications12                                                                                                    | IP Setting                             | 5  |
| Video Playing11Windows Version11Android Version11Appendix 1 Specifications12                                                                                                    | Coding Settings                        | 8  |
| Windows Version11Android Version11Appendix 1 Specifications12                                                                                                    | Video Playing                          | 11 |
| Android Version11Appendix 1 Specifications12                                                                                                    | Windows Version                        | 11 |
| Appendix 1 Specifi cations 12                                                                                                    | Android Version                        | 11 |
|                                                                                                    | Appendix 1 Specifi cations             | 12 |

#### Introduction

### Synopsis

The Z-8RB equips with a high-accuracy 3-axis gimbal and a 2.07M pixels 360x hybrid zoom camera, which presents scene hundreds of meters away. Combined with the laser lighting module and starlight level night vision function, the Z-8RB can provide a clear image even in complete dark environments. Thanks to the laser range finder, the Z-8RB can provide the location of a target and the distance to it that improves working efficiency. The Z-8RB have AI multi-object detection and tracking function. The pod can intelligently identify the persons and vehicles in the image, and constantly track one of them.

The Z-8RB can be mounted tool-lessly onto unmanned aerial vehicles with its quick-release port. It is able to be applied on multiple industries such as firefighting, forest police, public security, search & rescue and environment protection.

#### Characteristics

- Features AI multi-object detection and tracking, which can constantly track one of the persons and vehicles intelligently identified in the image.
- Carries a 360x hybrid zoom (30x optical zoom) camera, an 1800m laser range finder and 2 laser lighting modules.
- 3-axis mechanical stabilized structure which is able to spin continually around its yaw axis.
- With the Dual-IMU complementary algorithms with IMU temperature control and carrier AHRS fusion, the Z-8RB provides a stabilization accuracy at  $\pm 0.01^{\circ}$ .
- Image supports shooting point coordinate EXIF save.
- Support remote screen projection and docking command platform.
- Can be mounted tool-lessly onto unmanned aerial vehicles with its quick-release port.

#### Installation

Turn the locking knob to release position, and push the pod along the guide rail at a constant speed until it makes a slight "click". Turn the locking knob to lock position.

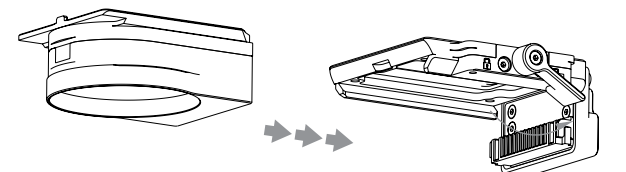

A Make sure the load is installed and locked after installation!

Do not install or remove the load while it is powered on, otherwise it may cause damage to the equipment!

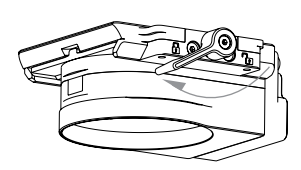

#### Disassembly

Turn the locking knob to release position. Press and hold the release position on the other side and remove it.

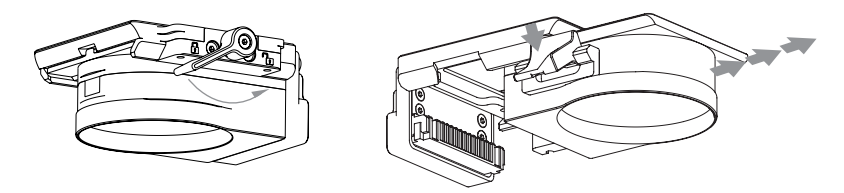

#### Pod Controls

See "Image Viewing and Pod Control" in the AZ-1R User Manual for control instructions.

#### **Calibration & Firmware Upgrade**

#### Adjust Software Installation & Settings

- 1. Install the driver of the config module. Win32 runs: CP210xVCPInstaller\_x86.exe Win64 runs: CP210xVCPInstaller\_x64.exe
- 2. Connect the update port of the gimbal and the computer with the config module.

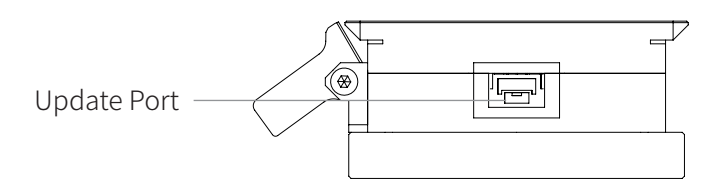

3. Right-click [My Computer]-[Management]-[Device Manager]-[Port] (COM and LPT) to view the port number of the adjustment module.

Ports (COM and LPT)
 Silicon Labs CP210x USB to UART Bridge (COM71)

4. Run GimbalConfig.exe, select the corresponding serial port number, and click "Open Port".

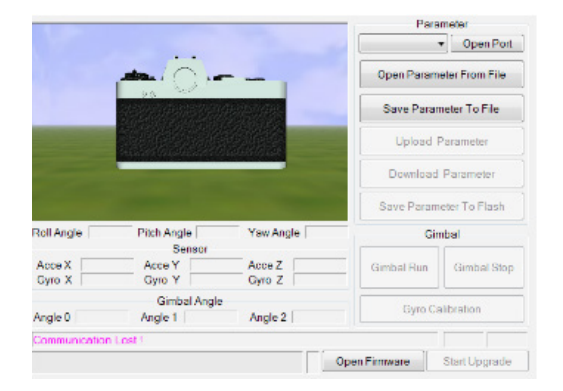

# Calibration

Keep the pod still and click "Gyroscope calibration". When the "calibration success" is displayed in the lower left corner of the software, the calibration is complete.

# Updating

Firmware upgrade steps:

- 1. Power on the pod and ensure that the pod and software have been successfully connected.
- 2. Decompress the firmware upgrade package, click the "Open Firmware" button in the software, select the upgrade package file you just decompressed, and click "Start upgrade" until the progress bar is completed, indicating that the upgrade is successful.

Just remain the pod still while calibrating. It is not necessary to hold the Q. pod at its neutral position.

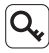

 $\mathbf{Q}$  | If error occurs during updating, check the cable connection and power supply, and repeat updating.

N When not receiving valid carrier INS data, the yaw shaft of the pod will drift about 15 degrees per hour because of the earth rotation. To make sure the pod attitude corrects, it is necessary to transmit valid carrier INS data, usually the GNSS should be positioning.

# Configuring

#### Video Stream Address

Main Stream:rtsp: / / 192.168.144.108 Subcode Flow:rtsp: / / 192.168.144.108:554 / stream1

### IP Setting

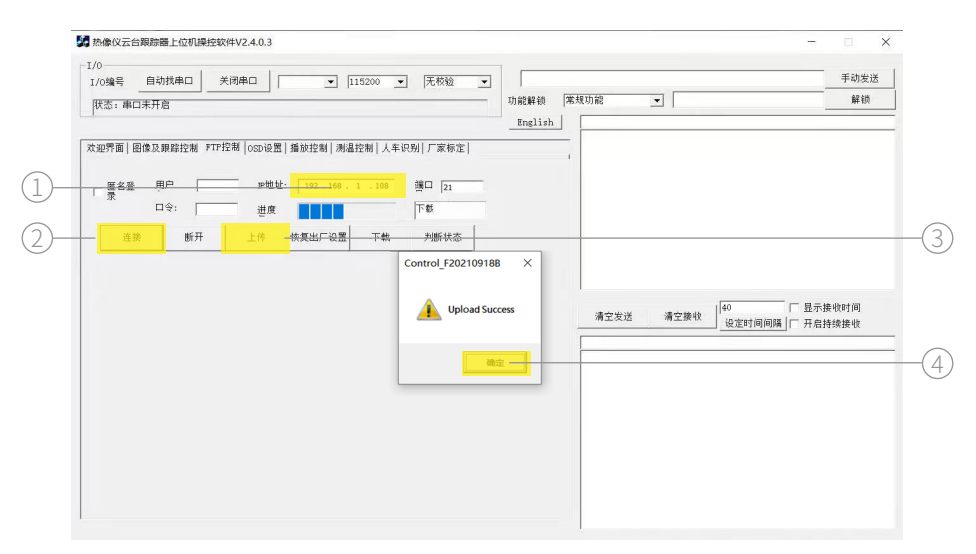

Use Order:

Enter the current IP address of the camera 1 -- Click Connect 2 -- Upload 3 -- click OK 4

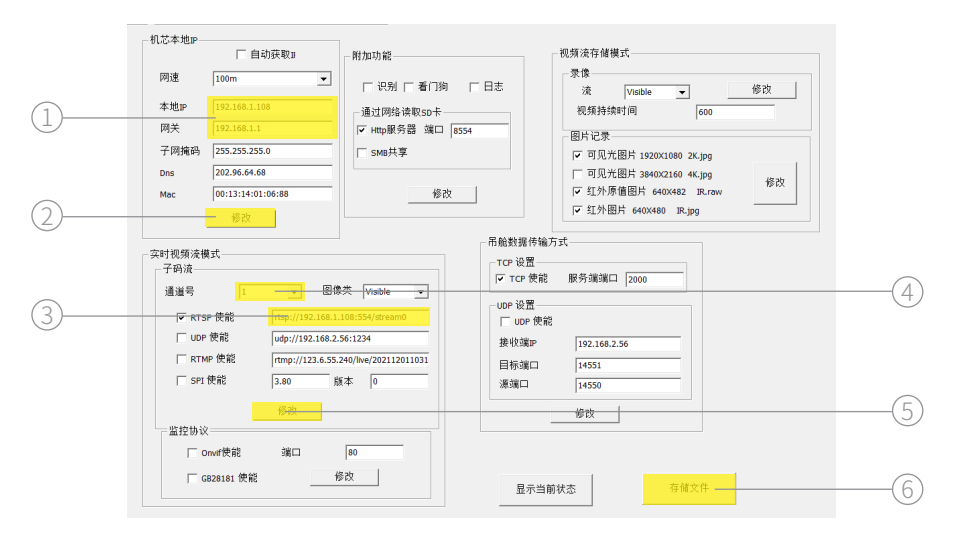

#### Use Order:

Modify IP (1) - click change (2) - modified optical flow IP address (3) - click on the modify (5) -- change the channel number (4) - modified red outflow of IP addresses (3) - click on modify the 5. 6 - click storage file - shut down the page

|           | 115200 • 无校验 •                  |                           | 手动发送 |
|-----------|---------------------------------|---------------------------|------|
| 狱态: 串口未开启 | 功能解锁                            | 常規功能 _                    | 解钡   |
|           | 拉我   人车沢列   了家務室           1.00 | ,<br>清空发送 清空接收 (40<br>资产时 |      |
|           |                                 |                           |      |
|           |                                 |                           |      |
|           |                                 |                           |      |
|           |                                 |                           |      |

Use Order: Click download ① -- Click confirm ②

- S If the download fails, restart the debugging software and repeat the preceding steps.
- 6 NANJING XIANFEI ROBOT TECHNOLOGY CO., LTD.

| 17/0编号 日初32年日 大河中日 115200<br>版态:曲日表开启 | ▼ 无校验 ▼<br>功能解锁      | 業規功能            | 手动发送<br>   |
|---------------------------------------|----------------------|-----------------|------------|
|                                       |                      | -               |            |
| 欢迎霁画 图像及跟踪控制 FTP控制 OSD设置 播放控制 测温控制 /  | 年识别  厂家标定            | 1               |            |
| ■ 歴名登 用户 192.168.1.100<br>示 □今: 出席    | 3 端口 21<br>末进行上传/下载  |                 |            |
| 迎来<br>連接 新开 上体 快复出厂设置 下す              | ▶ 判断状态               |                 |            |
|                                       | Control_F20210918B × |                 |            |
|                                       | Updata Success       | 40              |            |
|                                       |                      | 清空发送 清空接收 设定时间间 | 碼│□ 开启持续接收 |
|                                       | 确注                   |                 |            |
|                                       |                      |                 |            |
|                                       |                      |                 |            |
|                                       |                      |                 |            |

Use Order:

Click to judge the status until the upload succeeds 1 -- Click to confirm 2

• Power off and restart. Check whether the IP address is changed successfully. If no, repeat the preceding steps.

## Coding Settings

| /0<br>I/0编号 自动找串口 关闭                                                   | 明串口 115200                  | <ul> <li>▼ 无枝验 ▼</li> </ul> |          |             | 手动发送        |
|------------------------------------------------------------------------|-----------------------------|-----------------------------|----------|-------------|-------------|
| <br>  <br>  <br>  <br>  <br>  <br>  <br>  <br>  <br>  <br>  <br>  <br> |                             | īh                          | 能解锁 常规功能 | •           | 解锁          |
| 1                                                                      |                             | _                           | English  |             |             |
| ☆迎界面│图像及跟踪控制 ₱TP控;                                                     | ■  OSD设置   播放控制   测温控制   人车 | -识别 厂家标定                    |          |             |             |
|                                                                        |                             |                             |          |             |             |
| 展名 <u>業</u> 用户<br>景                                                    | Pt批址: 192 168 . 1 . 108     | 調口 21                       |          |             |             |
| 口令:                                                                    | 进度                          | 下载                          |          |             |             |
| 连接 断开                                                                  | 上位 按复出厂设置 下载                | 判断状态                        |          |             |             |
|                                                                        |                             | Control F20210918B          | ×        |             |             |
|                                                                        |                             | -                           |          |             |             |
|                                                                        |                             | Upload Success              | -        | 40          | □ 显示接收时间    |
|                                                                        |                             | <u> </u>                    | 清空发送     | 清空接收。」设定时间的 | □隋│□ 开启持续接收 |
|                                                                        |                             |                             |          |             |             |
|                                                                        |                             | 确定 —                        |          |             |             |
|                                                                        |                             |                             |          |             |             |
|                                                                        |                             |                             |          |             |             |
|                                                                        |                             |                             |          |             |             |
|                                                                        |                             |                             |          |             |             |
|                                                                        |                             |                             |          |             |             |
|                                                                        |                             |                             |          |             |             |

Use Order:

Enter the current IP address of the camera 1 -- Click Connect 2 -- Upload 3 -- click OK 4

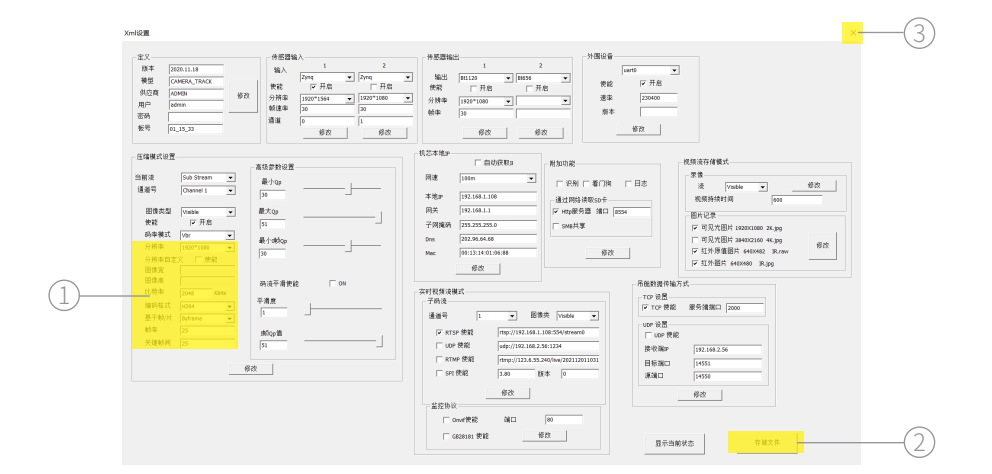

#### Use Order:

Modify the corresponding parameter ① -- click Save file ② -- Close the page ③

| I/0編号 自动找串口 关闭串口 ▼ 115200 ▼ 元校验 ▼                                                                                                    | ▼ 手动发送                                                             |
|----------------------------------------------------------------------------------------------------|--------------------------------------------------------------------|
| 秋志: 申口未开启                                                                                                    | ─ 功能解锁   **规功能                                                     |
| 沈提賓面   簡倖及與與控控制 FTE控制   oscie型   描始控制   表描控制   人年祝明   厂家所定       「「家先定」   一 字地址: 192 - 166 - 1 . 106 遵口   21     □ 令: 进度 正律 正体 快受出厂设置 - 工社 判断状态     □ 合: 注传 快受出厂设置 - 工社 判断状态     □ Ornioad S     □ Ornioad S     □ Ornioad S     □ Ornioad S     □ Ornioad S     □ □ □ □ □ □ □ □ □ □ □ □ □ □ □ □ □ | : ×<br>Success 満空接收 <mark>修立世间间旗</mark> 日示操作时间<br>逆定时间间旗    开启持续接收 |
|                                                                                                    | 82 -                                                               |

Use Order: Click download 1 -- click OK 2

G. If the download fails, restart the debugging software and repeat the preceding steps.

| I/0编号 自动找申□ ★河申□ 115200<br>肽态: 申□未开启   | 无枝验               | 功能解锁    | 常规功能 | •    |              | 手动发送<br><b>解</b> 锁 |
|----------------------------------------|-------------------|---------|------|------|--------------|--------------------|
|                                        |                   | English |      |      |              |                    |
| 欢迎霁面 图像及跟踪控制 FTF控制 OSD设置 播放控制 测温控制 人车识 | 别 厂家标定            |         | 1    |      |              |                    |
| □ [麗名登 用户 P地址: 192.168.1.108           | 端口 21             |         |      |      |              |                    |
|                                        | - 判断状态            |         |      |      |              |                    |
|                                        | ontrol_F20210918B | ×       |      |      |              |                    |
|                                        |                   |         |      |      |              |                    |
|                                        | 🔔 Updata Succ     | iess    | 清空发送 | 清空接收 | 40<br>设定时间间隔 | 显示接收时间<br>开启持续接收   |
|                                        | 784-5             |         |      |      |              |                    |
|                                        |                   |         |      |      |              |                    |
|                                        |                   |         |      |      |              |                    |
|                                        |                   |         |      |      |              |                    |
|                                        |                   |         |      |      |              |                    |

Use order:

Click to judge the status until the upload is successful 1 -- Click OK 2

 Power off and restart, use the player to play the main stream, check whether the current image is the modified encoding Settings.
 Otherwise, repeat the above steps.

#### **Video Playing**

Use the Dragonfly Pod display control software, or enter the stream address in the streaming media player such as VLC, EasyPlayer, etc., to play the video. Make EasyPlayer as an example:

#### Windows Version

EasyPlayer operation steps are as follows:

- 1. Decompress the package
- 2. Open the application: EasyPlayer-RTSP
- 3. Enter the stream address and click "Play"

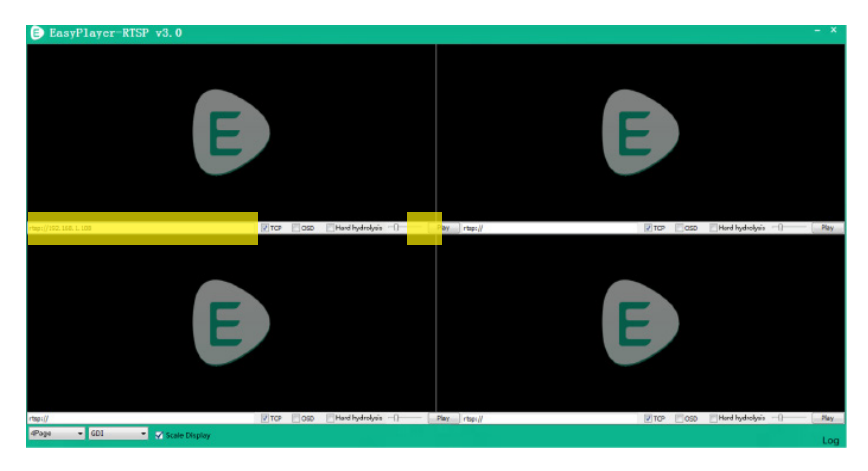

#### Android Version

- 1. Install the EasyPlayerRTSP APP
- 2. Open the APP and tap the "+" sign
- 3. Enter the stream address and click OK

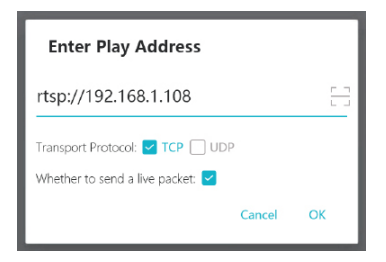

# **Appendix 1 Specifications**

| Item           |                                 | Parameters                                                                           |                                                                     |  |
|----------------|---------------------------------|--------------------------------------------------------------------------------------|---------------------------------------------------------------------|--|
|                | Dimensions                      | 150 x 144 x 172mm                                                                    |                                                                     |  |
| General        | Weight                          | 870g                                                                                 |                                                                     |  |
|                | Operating Voltage               | 20~53V                                                                               |                                                                     |  |
|                | Power                           | 19W (AVG, ranging & lighting off)<br>57.6W (Stall, ranging & lighting on)            |                                                                     |  |
|                | Protection Rating               | IP43                                                                                 |                                                                     |  |
|                | Angular Vibration Range         | ±0.01°                                                                               |                                                                     |  |
| Gimbal         | Maximum Controllable<br>Speed   | Pitch: ±200° /s, Yaw: ±200° /s                                                       |                                                                     |  |
|                | Controllable Range              | Pitch: -120° $\sim$ +60° , Yaw: $\pm$ 360° constantly                                |                                                                     |  |
|                | Image Sensor                    | 1/2.8 <sup>¢</sup> CMOS; Effective Pixels: 2.07M                                     |                                                                     |  |
|                | Lens                            | Focal Length: 4.3~129mm<br>HFOV: 63.7°~ 2.3°<br>VFOV: 40°~ 1.4°<br>DFOV: 52.1°~ 2.8° |                                                                     |  |
|                | Optical Zoom Rate               | 30x                                                                                  |                                                                     |  |
| Zoom<br>Camera | Equivalent Digital Zoom<br>Rate | 12x                                                                                  |                                                                     |  |
|                | Aperture                        | F2~F16                                                                               |                                                                     |  |
|                | Electronic Shutter<br>Speed     | 1/2~1/2000s                                                                          |                                                                     |  |
|                | Object Detective                | EN62676-4:2015                                                                       | Person <sup>[1]</sup> : 1947.1m<br>Vehicle <sup>[2]</sup> : 2559.1m |  |
|                | Distance                        | Johnson Criteria                                                                     | Person: 22241.4m<br>Vehicle: 68206.9m                               |  |

| Item                     |                                    | Parameters                                           |                                      |  |  |  |
|--------------------------|------------------------------------|------------------------------------------------------|--------------------------------------|--|--|--|
|                          | Object Identification<br>Distance  | EN62676-4:2015                                       | Person: 389.4m<br>Vehicle: 511.8m    |  |  |  |
| Zoom<br>Camera           |                                    | Johnson Criteria                                     | Person: 5560.3m<br>Vehicle: 17051.7m |  |  |  |
|                          | Object Verified Distance           | EN62676-4:2015                                       | Person: 194.7m<br>Vehicle: 255.9m    |  |  |  |
|                          |                                    | Johnson Criteria                                     | Person: 2780.2m<br>Vehicle: 8525.9m  |  |  |  |
|                          | Wavelength                         | 905nm                                                |                                      |  |  |  |
| Laser<br>Range<br>Finder | Measuring Range                    | 5-1800m (12m vertical surface with 20% reflectivity) |                                      |  |  |  |
|                          | Measuring Accuracy                 | $\pm 0.3$ m( < 300m) / $\pm 1.0$ m( > 300m)          |                                      |  |  |  |
|                          | Beam Angle                         | 2.5mrad                                              |                                      |  |  |  |
|                          | Measuring Method                   | Pulse                                                |                                      |  |  |  |
|                          | Max Laser Power                    | < 1mW                                                |                                      |  |  |  |
|                          | Laser Safety                       | Class 1M (IEC 60825-1: 2014)                         |                                      |  |  |  |
|                          | Wavelength                         | 850±10nm                                             |                                      |  |  |  |
| Laser<br>Lighting        | Laser Power                        | 0.8W x2                                              |                                      |  |  |  |
|                          | Beam Angle                         | 8° + 30°                                             |                                      |  |  |  |
| Module                   | Effective Illumination<br>Distance | ≤ 200m                                               |                                      |  |  |  |
|                          | Laser Safety                       | Class 3B (IEC 60825-                                 | 1:2014)                              |  |  |  |

[1] Person: 1.8 x 0.5m

[2] Vehicle: 4.2 x 1.8m

| Item                                           |                                    | Parameters                                        |
|------------------------------------------------|------------------------------------|---------------------------------------------------|
|                                                | Tracking Deviation<br>Refresh Rate | 50Hz                                              |
| Al Multi-<br>object<br>Detection<br>& Tracking | Tracking Deviation<br>Output Delay | < 15ms                                            |
|                                                | Minimum Target<br>Contrast         | 5%                                                |
|                                                | Target Memory Tracking             | 100frames / 4s                                    |
|                                                | Object Size                        | 16x16 ~ 128x128px                                 |
| Image &<br>Video                               | Output Video<br>Resolution         | 1080P@30fps                                       |
|                                                | Store Video Resolution             | 1080P@30fps                                       |
|                                                | Image Resolution                   | 1920 × 1080                                       |
|                                                | Stream Encode Format               | H.264, H.265                                      |
|                                                | Stream Network<br>Protocol         | RTSP, UDP                                         |
|                                                | Supported SD Card                  | Supports a TF card with a capacity of up to 128GB |
|                                                | Operating Temperature              | -20°C~ 60°C                                       |
| Enviro-<br>nment                               | Storage Temperature                | -20°C~ 70°C                                       |
|                                                | Operating Humidity                 | ≤ 85%RH (Non-condensing)                          |